# **1 CREACIÓN DE ARCHIVO NUEVO**

File -> New model from Template [elegir cualquier opción]

| KAP2000 - (Untitled)                                                                                                    |                                                         |                                                                                                    |                               |
|----------------------------------------------------------------------------------------------------|---------------------------------------------------------|----------------------------------------------------------------------------------------------------|-------------------------------|
| <u>File E</u> dit ⊻iew <u>D</u> efine D <u>r</u> aw <u>S</u> elect <u>A</u> ssign                                                                                                    | Analyze <u>D</u> is                                     | play Design Options Help                                                                                                    |                               |
| New Model<br>New Model from Template                                                                                                    | CIII+N                                                  | ØØ Ø 💹 3-d ×y ×z yz 66° 🙀 Ø 🛧 🔻                                                                                                    |                               |
| <u>O</u> pen                                                                                                    | Ctrl+O                                                  |                                                                                                    | _ 🗆 🗙                         |
| Save                                                                                                    | Ctrl+S                                                  |                                                                                                    |                               |
| Save <u>A</u> s                                                                                                    | F12                                                     |                                                                                                    |                               |
| Import<br>Function                                                                                                    | *                                                       |                                                                                                    |                               |
| Export                                                                                                    | •                                                       |                                                                                                    |                               |
| Ereate Video                                                                                                    | <u> </u>                                                |                                                                                                    |                               |
| Print Setup<br>Print Graphics                                                                                                    | Ctrl+P<br>Ctrl+G                                        |                                                                                                    |                               |
| Print Input Tables                                                                                                    | Ctrl+l                                                  |                                                                                                    |                               |
|                                                                                                    |                                                         |                                                                                                    |                               |
| Print Design Tables                                                                                                    |                                                         |                                                                                                    |                               |
| User Comments and Session Log                                                                                                    |                                                         |                                                                                                    |                               |
| C:\RESPALDOS\ModelosSAP2000\tarea.SDB<br>C:\RESPALDOS\ModelosSAP2000\Tanque.SDB<br>C:\RESPALDOS\ModelosSAP2000\Such_SDB                                                                                                    | 3                                                       |                                                                                                    |                               |
| C:\RESPALDUS\ModelosSAP2000\Suelo.SDB                                                                                                    |                                                         |                                                                                                    |                               |
| Exit                                                                                                    | Shift+F4                                                |                                                                                                    |                               |
|                                                                                                    | of [                                                    |                                                                                                    |                               |
|                                                                                                    |                                                         | <u> </u>                                                                                                    |                               |
| 3-D View                                                                                                    |                                                         | Ton-m 💌                                                                                                    |                               |
|                                                                                                    |                                                         |                                                                                                    |                               |
| 🅦 Inicio 🛛 🍪 🖆 💓 🔀 🔍 🌺 📐 🕅                                                                                                    | 🏘 😨 🥘                                                   | 🍿 🍖 🔀 📣 오 🛛 🧱 SAP2000 - (Untilled)                                                                                                    | j≌ <b>64</b> € <b>4</b> 19:30 |
| <ul> <li>Minicio</li> <li>M</li> <li>M</li></ul>                                                                                                    | <b>&amp;y 😨 🔯</b><br>A <u>n</u> alyze _Dis              | ŵ                                                                                                    | 19:30<br>                     |
| <ul> <li>Minicio</li> <li>Marcine</li> <li>Marcine</li></ul>                                                                                                    | Analyze Dis                                             | ŵ                                                                                                    | 19:30<br># ×                  |
| Inicio       Image: SAP2000 - (Unitled)       Ele Edit View Define Draw Select Assign       D 20 0 0 0 0 0 0 0 0 0 0 0 0 0 0 0 0 0 0                                                                                                     | 🏘 <table-cell> 🤮<br/>Analyze Dis<br/>🖲 🗩 🔗</table-cell> | ŵ                                                                                                    | <br>                          |
| Inicio       Image: SAP2000 - (Unitled)       Ele Edit View Define Draw Select Assign       D 201 - Unitled)       Ele Edit View Define Draw Select Assign       D 201 - Unitled)                                                                                                    | 🏘 🕎 🔛<br>Analyze Dis<br>D 🗩 🗩                           | ☆ 茶 麗 ♠ ♀       SAP2000 - (Untitled)<br>play Design Options Help<br>多 ② ② 1 3 d 1 3 y 1 xz 1 yz 6 d 1 2 式 2 1 1 1 1 1 1 1 1 1 1 1 1 1 1 1 1                                                                                                    | <br><br>                      |
| Inicio       Image: Second State         Image: SAP2000 - Ulnitled)         Ele Edit View Define Draw Select Assign         Image: Image: Second State         Image: Image: Second State         Image: Image: Image: Second State         Image: Image: Imag                                                                                                    | 🏘 😭 🔛<br>Analyze Dis<br>D 🗩 🗩                           | ☆ 茶 麗 ♠ ♀ ∬ ∭ SAP2000 - (Untitled)<br>play Design Options Help<br>多 戸 団 3d wy wz yz ⅆ 民族 図                                                                                                    | 1330<br>- 8 ×<br>- 18 ×       |
| Inicio       Image: Construction of the second second                                                                                                    | 🏘 <table-cell> 🕍<br/>Analyze Dis<br/>D 🗩 🗩</table-cell> | ŵ 茶 麗 ♠ ♀ ∬ ∭ SAP2000 - (Untitled)<br>play Design Ωptions Help<br>多 夕 10 3 d ay kz yz 命 民社 図 ま ま                                                                                                    | <br>₹×                        |
| Inicio       Image: Contract of the second second sec                                                                                                    | 🏘 <table-cell> 🗟<br/>Analyze Dis<br/>D 🗩 🗩</table-cell> | ☆ 茶 麗 ♠ ♀ ∬巽 SAP2000 - (Untitled)<br>play Design Ωptions Help<br>多 夕 四 3d wy wz yz 6d 発達 図 まま                                                                                                    |                               |
| Inicio     Image: Second Second                                                                                                    | & ♥ ♥ ₪                                                 | ☆ 茶 麗 ♠ ♀ ∬ ∭ SAP2000 - (Untitled)<br>play Design Options Help<br>多 夕 図 3 d wy wz yz 60° 民社区 ★ ▼                                                                                                    |                               |
| Inicio       Image: Constraint of the second second s                                                                                                    | Analyze Dis<br>Analyze Dis<br>D D D                     | ☆ 茶 麗 余 ♀ ∬ SAP2000 - (Untitled)<br>play Design Options Help<br>多 夕 図 3d wy wz yz ŵ  民主 図 金 ♥<br>Coordinate System Definition                                                                                                    |                               |
| Inicio       Image: Constraint of the second second s                                                                                                    | Analyze Dis                                             | ☆ 茶 渓 余 ♀ 〕渓 SAP2000 - (Untitled)<br>play Design Options Help<br>多 夕 図 3d wy wz yz ŵ/ 記述 図 金 ♥<br>Coordinate System Definition<br>Catesian Cylindrical                                                                                                    | X                             |
| Inicio       Inicio     Image: Control of the second second                                                                                                    | Angalyze Dis                                            | Image: Separation of the second second s                      |                               |
| Inicio       Image: SAP2000 - (Unitled)       File     Edit       View     Define       Draw     Select       Arsign                                                                                                    | Angelyze Dis                                            | Image: Separation of the system Definition       Coordinate System Definition       Cartesian       Cylindrical       System Name                                                                                                    |                               |
| iminicio 0                                                                                                    | Analyze Dic                                             | Image: Separation of the system Definition       Coordinate System Definition       Cartesian       Cylindical       System Name       Clobal       Number of Grid Spaces                                                                                                    | X<br>X                        |
| Inicio 6 2 W X A M 2 P P                                                                                                    | Anakre Dir<br>Anakre Dir                                | Image: Saper sector       Image: Saper sector         play       Design       Options         Image: Sape sector       Image: Sape sector         Image: System Definition       Image: System Definition         Image: Cartesian       Cylindical         System Name       ELOBAL         Number of Grid Spaces       X direction         X direction       B                                                                                                    |                               |
| Inicio 6 2 W X A 2 2 2 2 2 2 2 2 2 2 2 2 2 2 2 2 2 2                                                                                                    | Apalyze Dir<br>Apalyze Dir<br>D Apalyze Dir             | Image: Saper state in the state in the                      |                               |
| Inicio 6 2 W X A 2 2 2 2 2 2 2 2 2 2 2 2 2 2 2 2 2 2                                                                                                    | Apalyze Dis                                             | Image: Weight Service     play     Design        Image: Service     Image: Service     I                                                                                                    |                               |
| Inicio 6 2 W X A 4 2 2 2 2 2 2 2 2 2 2 2 2 2 2 2 2 2 2                                                                                                    | Apalyze Dis                                             | Image: Weight Service     play     Design        Image: Service     Image: Service     I                                                                                                    |                               |
| Inicio                                                                                                    | Analyze Dis                                             | Image: Wight of the second second |                               |
| Inicio & Aragoni I and Aragoni I and Aragoni                                                                                                    | Analyze Dis                                             | Image: Weight and Second Second S | X                             |
| Inicia & Y V X A & W Y X A & W Y Y X A A W Y Y Y Y Y Y Y Y Y Y Y Y Y Y Y Y Y                                                                                                    |                                                         | Image: Weight and Section 1.     Image: System Definition     Image: System Definition     Image: System D                                                                                                    | <br>X                         |
| Inicia & Y Y X A & W X A & W Y X A A A A A A A A A A A A A A A A A A                                                                                                    |                                                         | Image: Second second secon |                               |
| Inicia 6 2 10 X 3 2 2 2 X 3 2 2 2 2 2 2 2 2 2 2 2 2 2                                                                                                    |                                                         | Image: Provide the second second  |                               |
| Inicia & Arrow Constraints & Arrow Constraints                                                                                                    |                                                         | Image: Second second secon |                               |
| Inicio 6 2 W X A 2 2 2 2 2 2 2 2 2 2 2 2 2 2 2 2 2 2                                                                                                    |                                                         | Image: Provide a state of the state of the sta |                               |
| Inicia 6 2 10 X A A A A A A A A A A A A A A A A A A                                                                                                    |                                                         | Image: Provide and the second second sec |                               |
| Inicia & AP2000 - Unitled)<br>Ele Edt View Define Draw Select Assign<br>C C C C C C C C C C C C C C C C C C C                                                                                                     |                                                         | Image: Province of Contribution     Image: Province of Contribution     Image: Province of Contribution     Image: Province of Contribution     Image: Province of Contribution     Image: Province of Contribution     Image: Province of Contribution     Image: Province of Contribution     Image: Province of Contribution     Image: Province of Contribution     Image: Province of Province of Provin                                                                                                    |                               |
| Inicia & AP2000 - Unitiled)<br>Efe Edt View Define Draw Select Assign<br>Comparison of the second second                                                                                                    |                                                         | Image: Province of Control System Definition     Coordinate System Definition     Cartesian     Cylindrical     System Name     Coordinate System Definition     Cartesian     Cylindrical     System Name     Coordinate System Definition     Cartesian     Cylindrical     System Name     Coordinate System Definition     Cartesian     Cylindrical     System Name     Coordinate System Definition     Cartesian   Cylindrical   System Name     Coordinate System Definition     Cartesian     Cylindrical     V direction     Cartesian     Cylindrical     V direction     Cartesian     Cylindrical     V direction     Cartesian     Cylindrical     V direction     Cartesian     Coordinate System Definition     Cartesian     Cylindrical     V direction     Coordinate State     Coordinate System     Coordinate System     Coordinate System     Coordinate System     Coordi                                                                                                    |                               |
| Inicia & AP2000 - Unitled)<br>Ete Edt View Define Draw Select Assign<br>Comparison of the select Assign<br>Comparison of the select Assign   | Apakre Dir<br>Apakre Dir                                | A A A A A A A A A A A A A A A A A A A                                                                                                    |                               |
| Inicia & Y Y X A & Y Y X A & Y Y X A & Y Y Y Y Y Y Y Y Y Y Y Y Y Y Y Y Y Y                                                                                                    |                                                         | A A A     play     Design     Design                                              <                                                                                                    |                               |
| AP2000 - (Unitled)<br>Ele Ed View Define Draw Select Assign<br>Comparison of the select Assign<br>Comparison of the select Assign<br>Compari |                                                         | Image: Argent and Argent and Arge |                               |

## 2 DEFINICIÓN DEL NOMBRE DEL ARCHIVO DE TRABAJO

File -> Save As [Nombre archivo]

3-D View

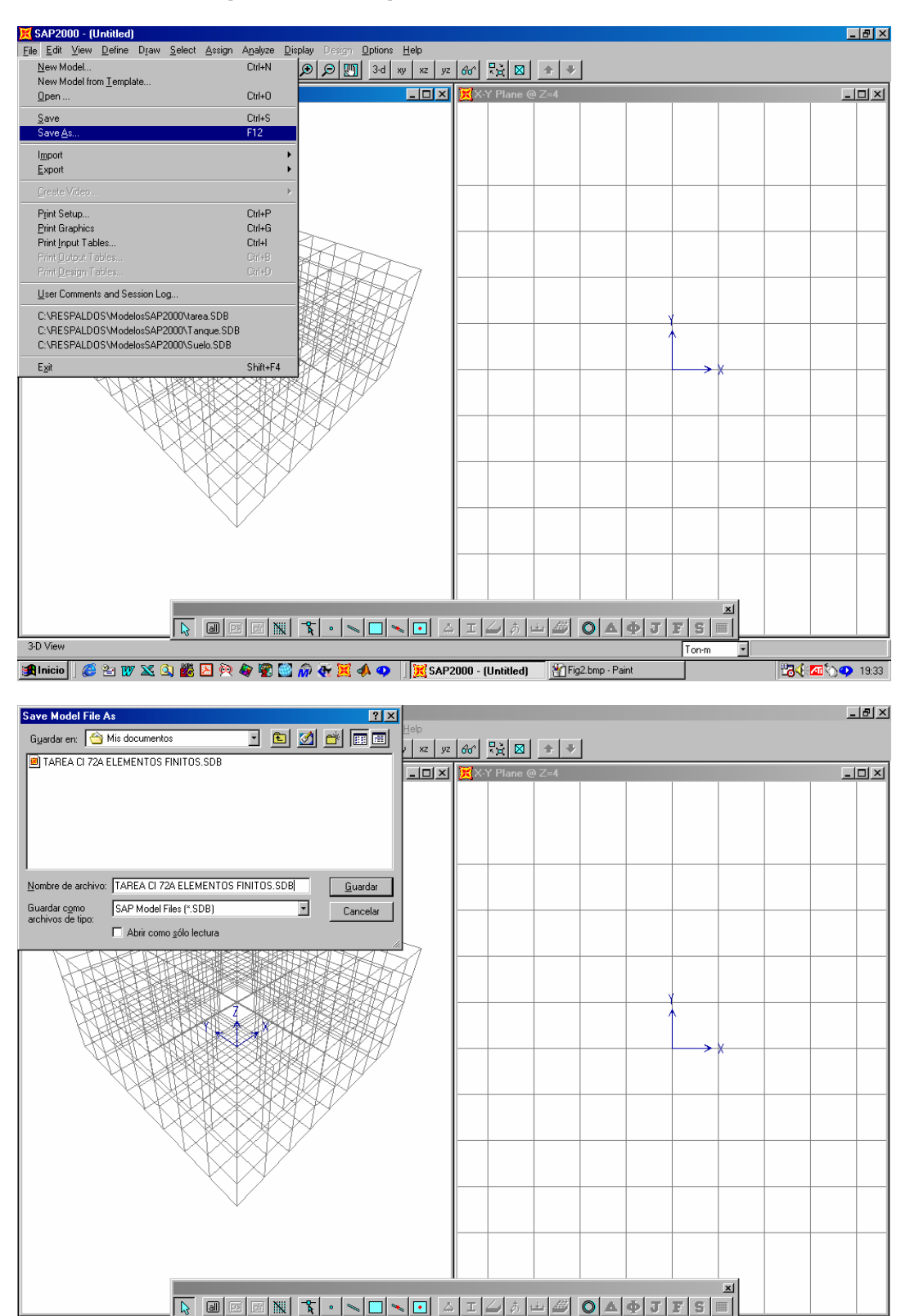

🏽 🔀 Inicio 🔢 🍪 🖄 🕼 🔀 🖄 🧑 🏟 😨 🔛 🎧 🦑 🐹 📣 🗢 🛛 🕅 🖓 🖓 🖓 🙀 🖉

Ton-m 💌

## 3 DEFINICIÓN DE GRILLA AUXILIAR

Draw -> Edit Grig -> Direction X Direction Y Direction Z Delete All Delete All Delete All [O.K.]

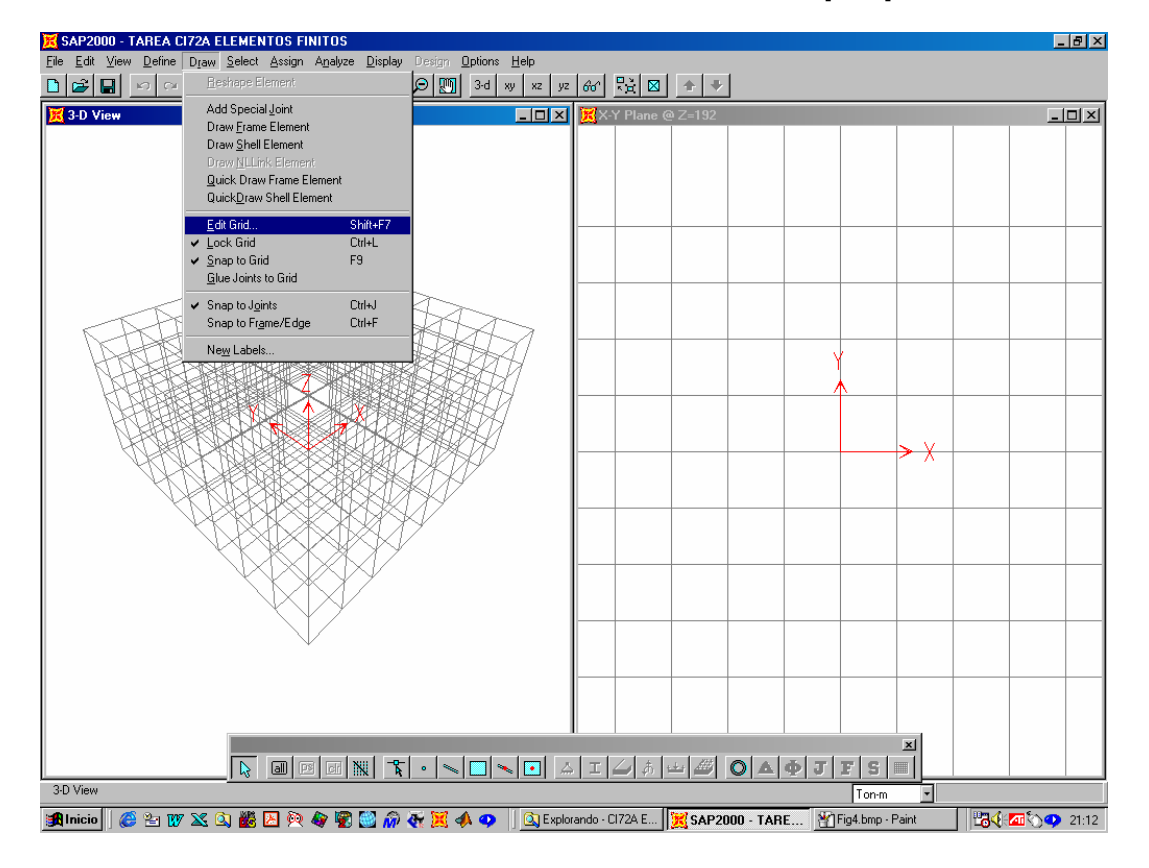

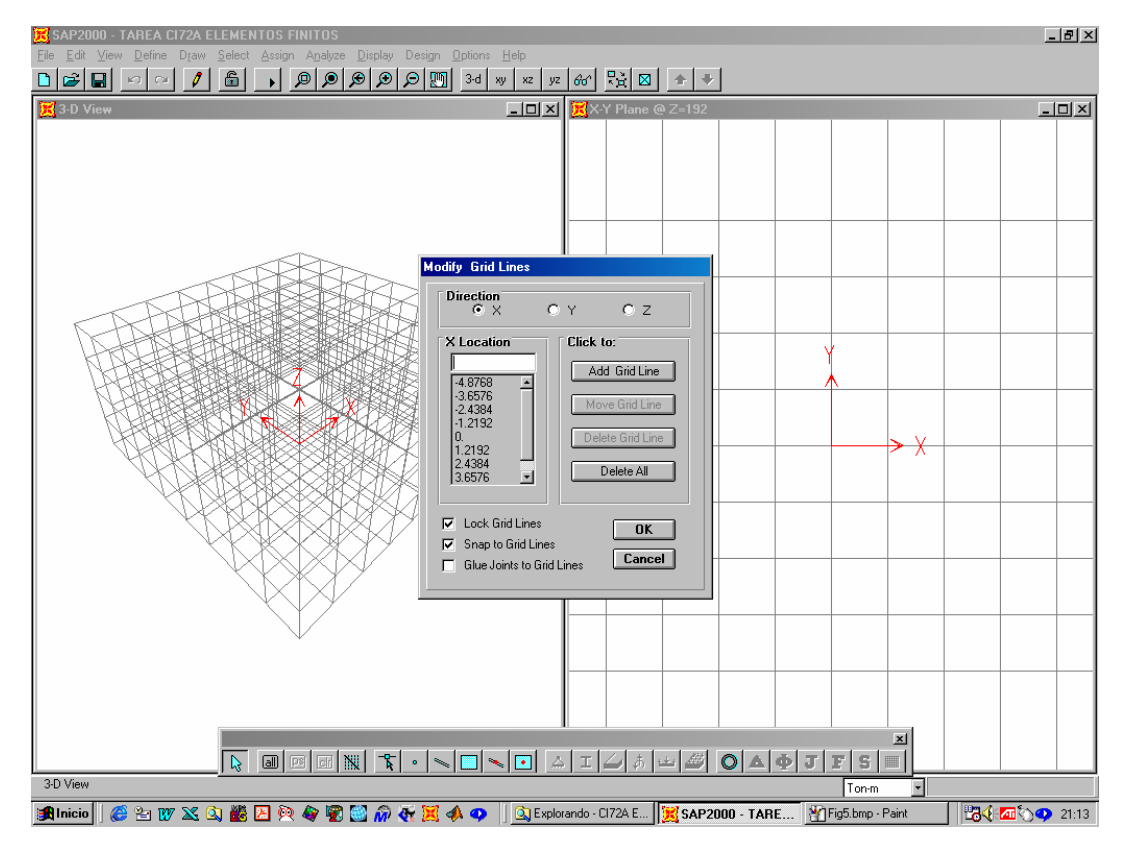

#### 4 DEFINICIÓN SISTEMA DE UNIDADES

[Ton-m]

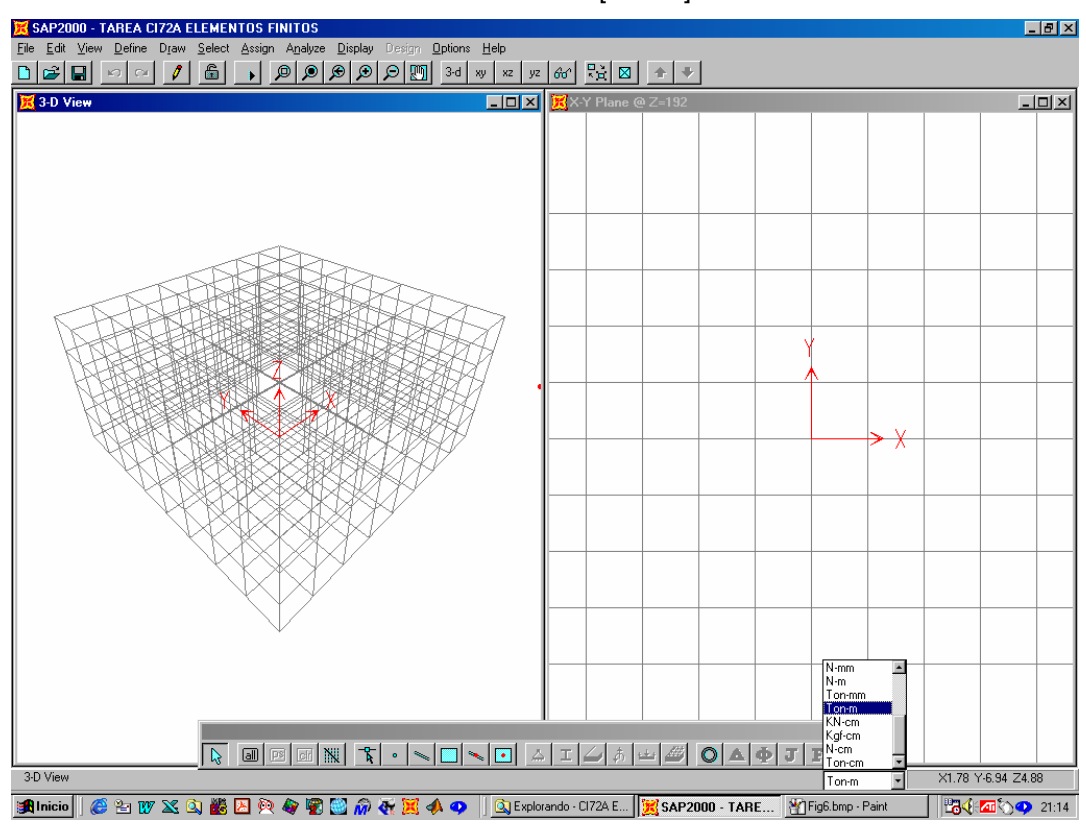

## **5 DEFINICIÓN MATERIALES**

Define -> Materials -> Concrete -> Modify/Show material [O.K.]

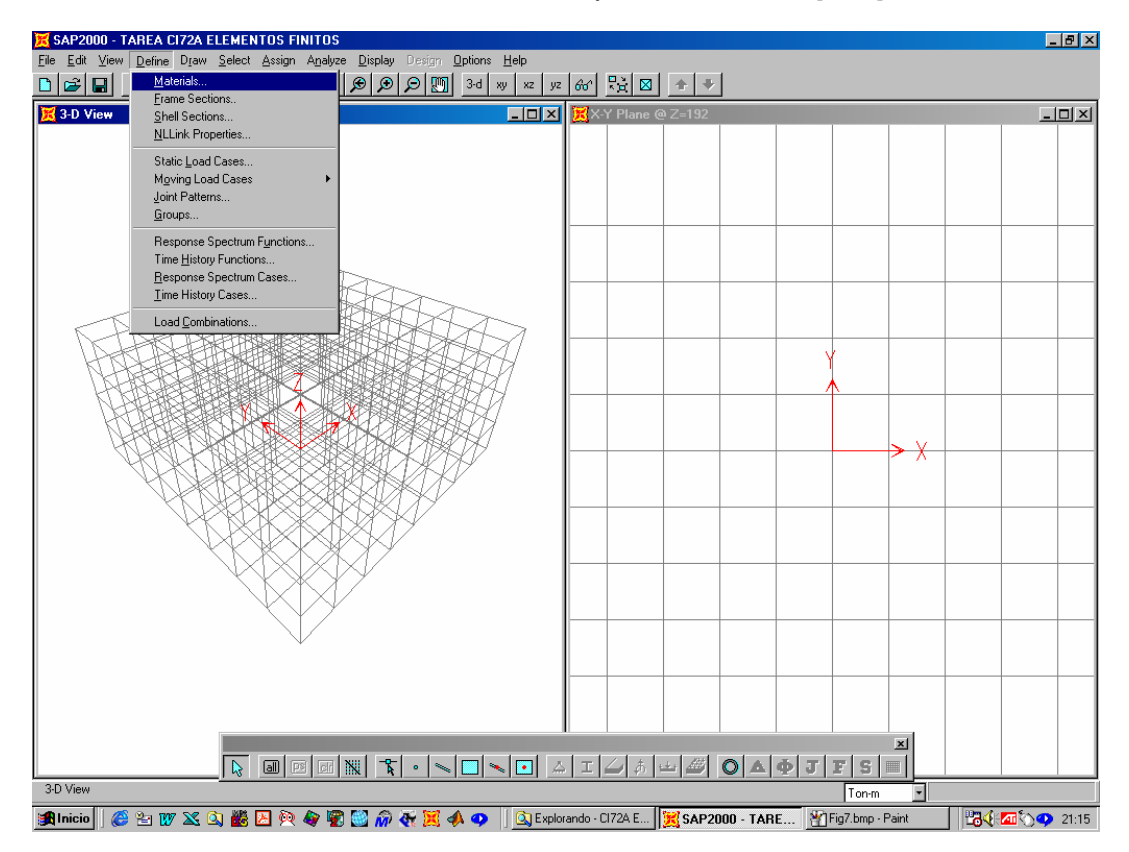

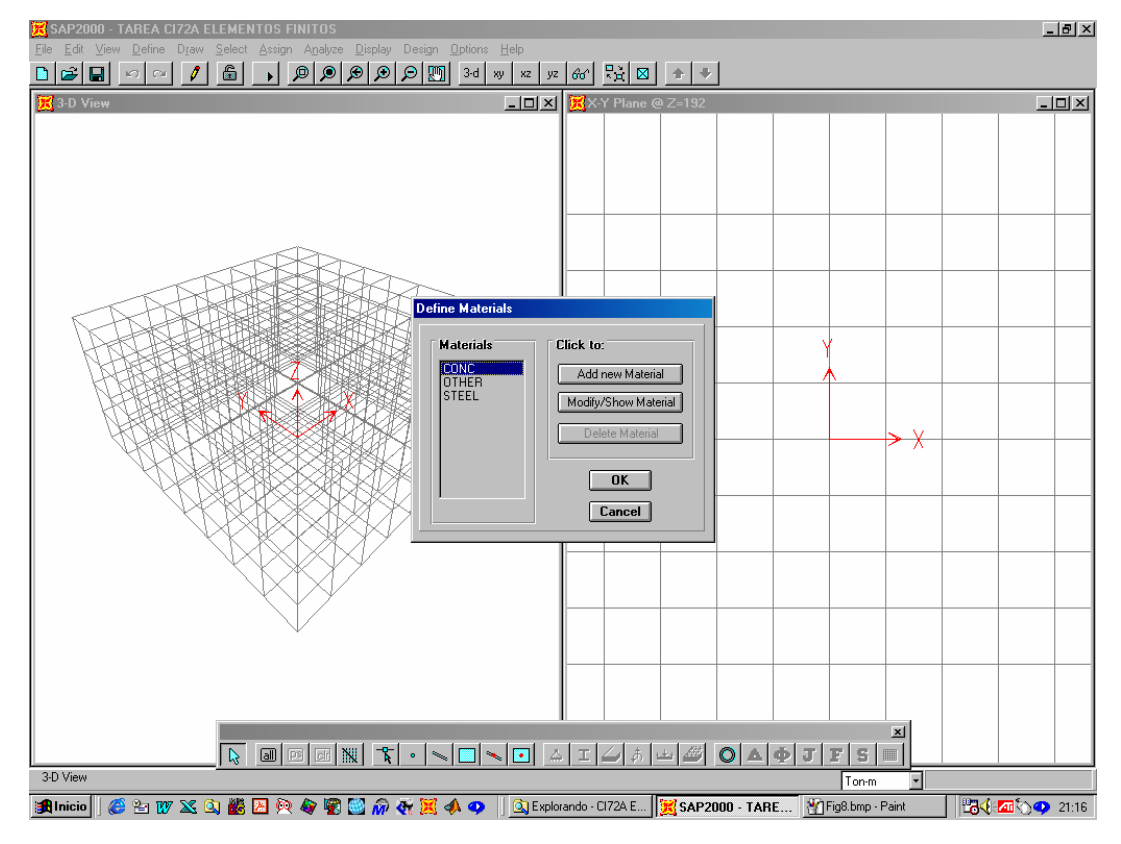

## 6 DEFINICIÓN SECCIONES

Define -> Frame section -> Add/General

Add/General [muros] Add/Rectangular [vigas]

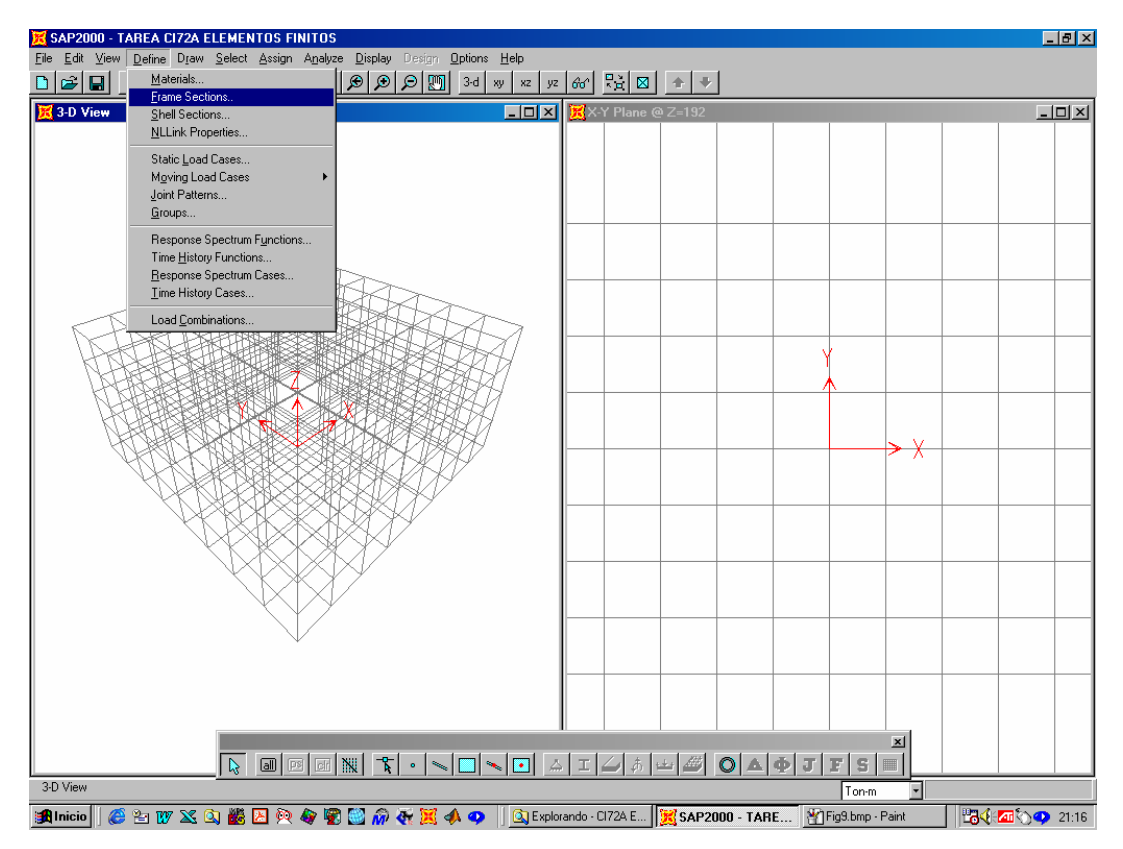

## 7 MODELACIÓN DEL EDIFICIO

## Para todos los ejes en X y para todos los ejes en Y:

- 7.1 Ingreso coordenadas de las líneas genéricas de los elementos
   Draw -> Edit grid -> Direction X [ingresar coordenadas del eje]
- 7.2 Asignar elementos verticales y horizontales de acuerdo a la modelación
   Draw -> Quick Draw Frame Element [asignar elementos con el mouse]

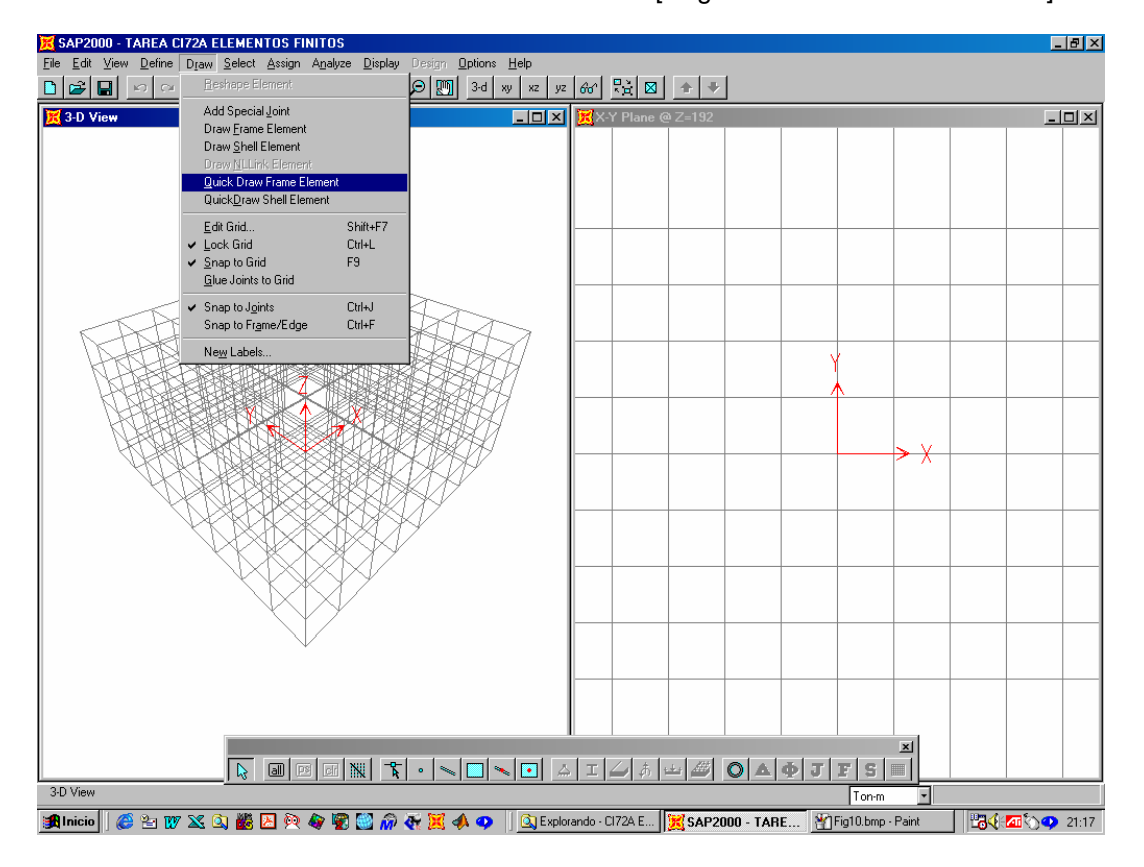

## 7.3 Asignación de tipo de sección Assign -> Frame

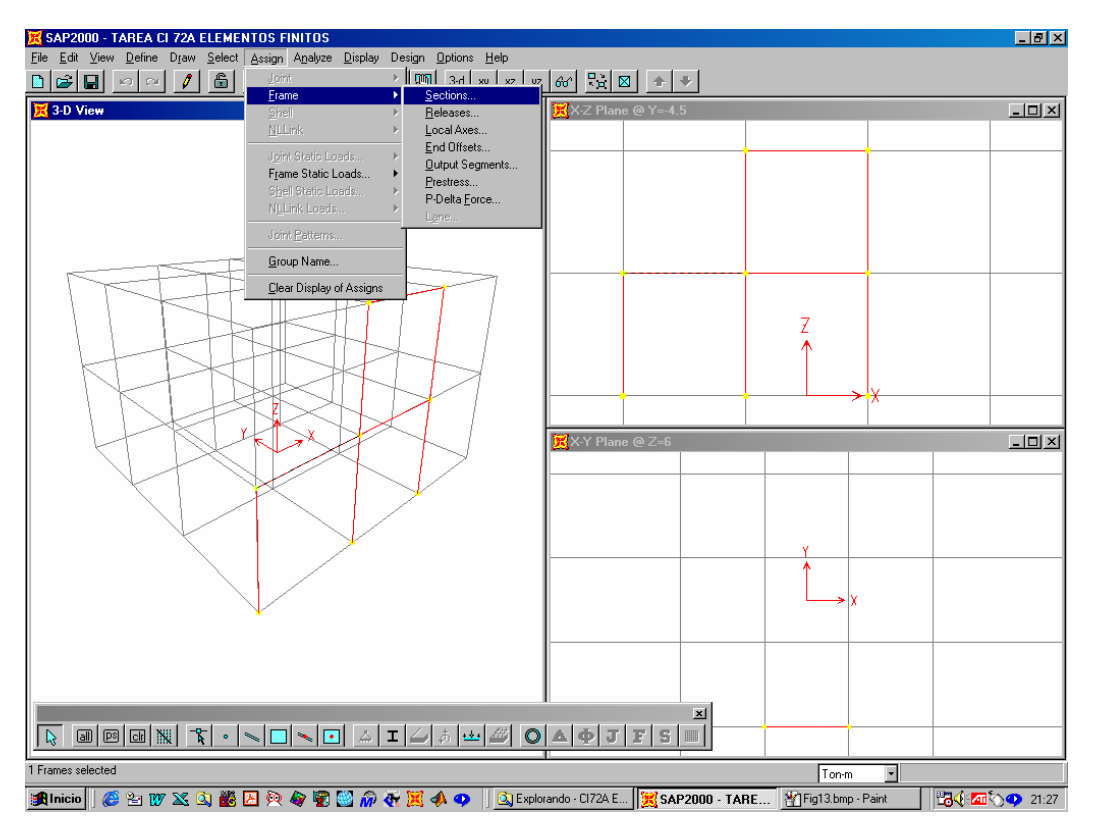

## 7.4 Definición de los cachos rígidos [seleccionar con el mouse el elemento] Assign -> Frame -> End offsets-> Define lengths [inicial y final]

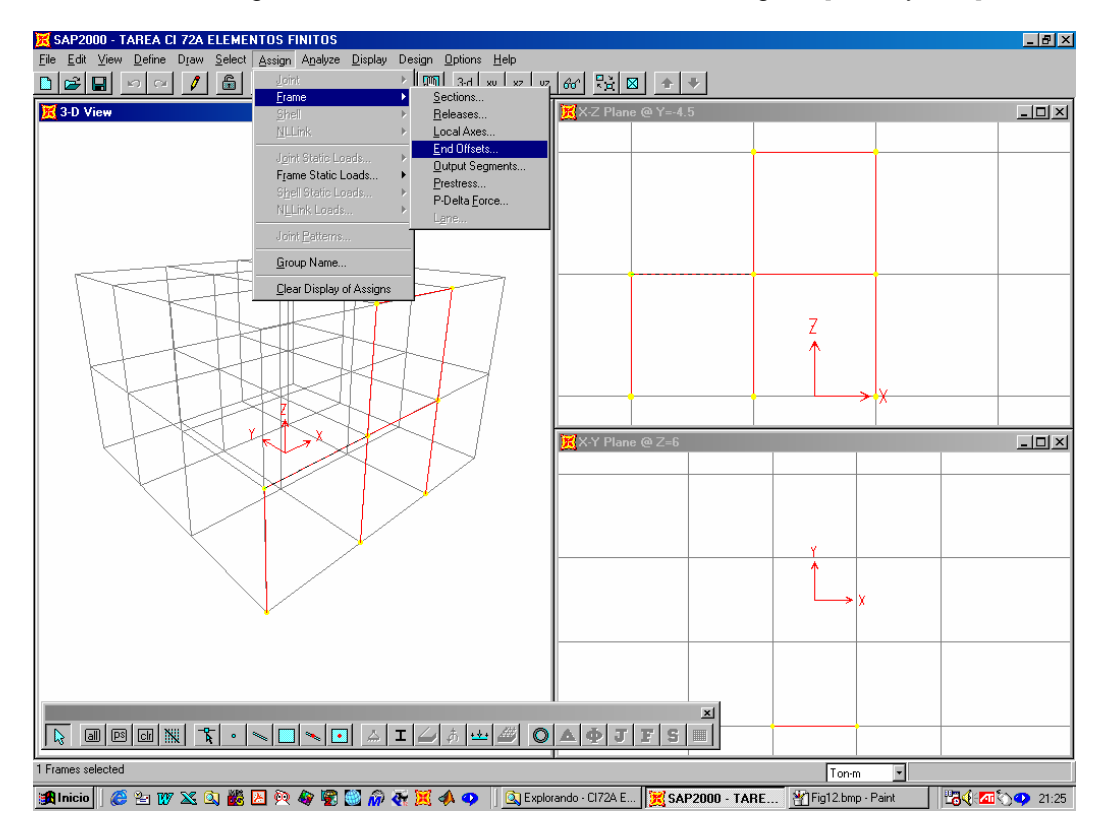

## 8 ASIGNACIÓN DE MASA SÍSMICA E INERCIA MÁSICA POLAR

8.1 Definir por piso la posición del centro de gravedad. Como (Xg, Yg) es el mismo en todos los pisos ingresar en:

Draw -> Edit grid [la coordenada X e Y del centro de gravedad]

8.2 Recorriendo piso por piso, asignar a cada centro de gravedad la masa sísmica en las direcciones 1 y 2 y la inercia polar másica en el eje 3:

Assign -> Joint-> Masses -> Masses in local directions

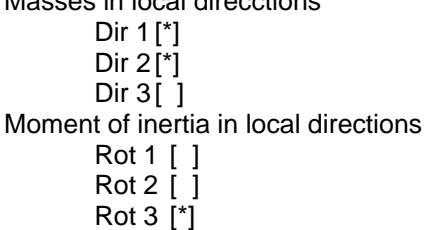

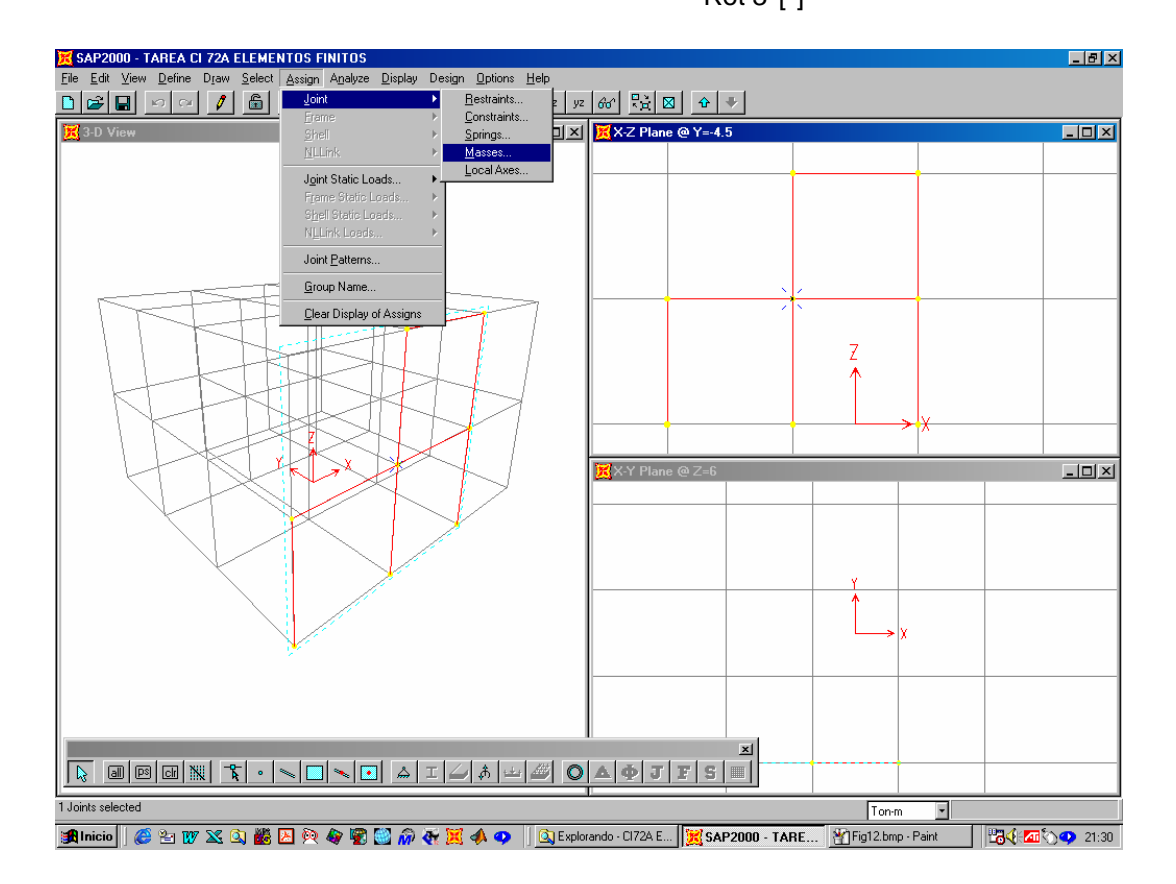

# 9 DEFINICIÓN DE CONDICIONES DE APOYO Y COMPATIBILIDAD DE DEFORMACIONES

9.1 Empotramiento de los nodos de apoyo

Assign -> Joint-> Restrains [elegir empotrado en 3-D]

[seleccionar nodos basales] [elegir empotrado en 3-D]

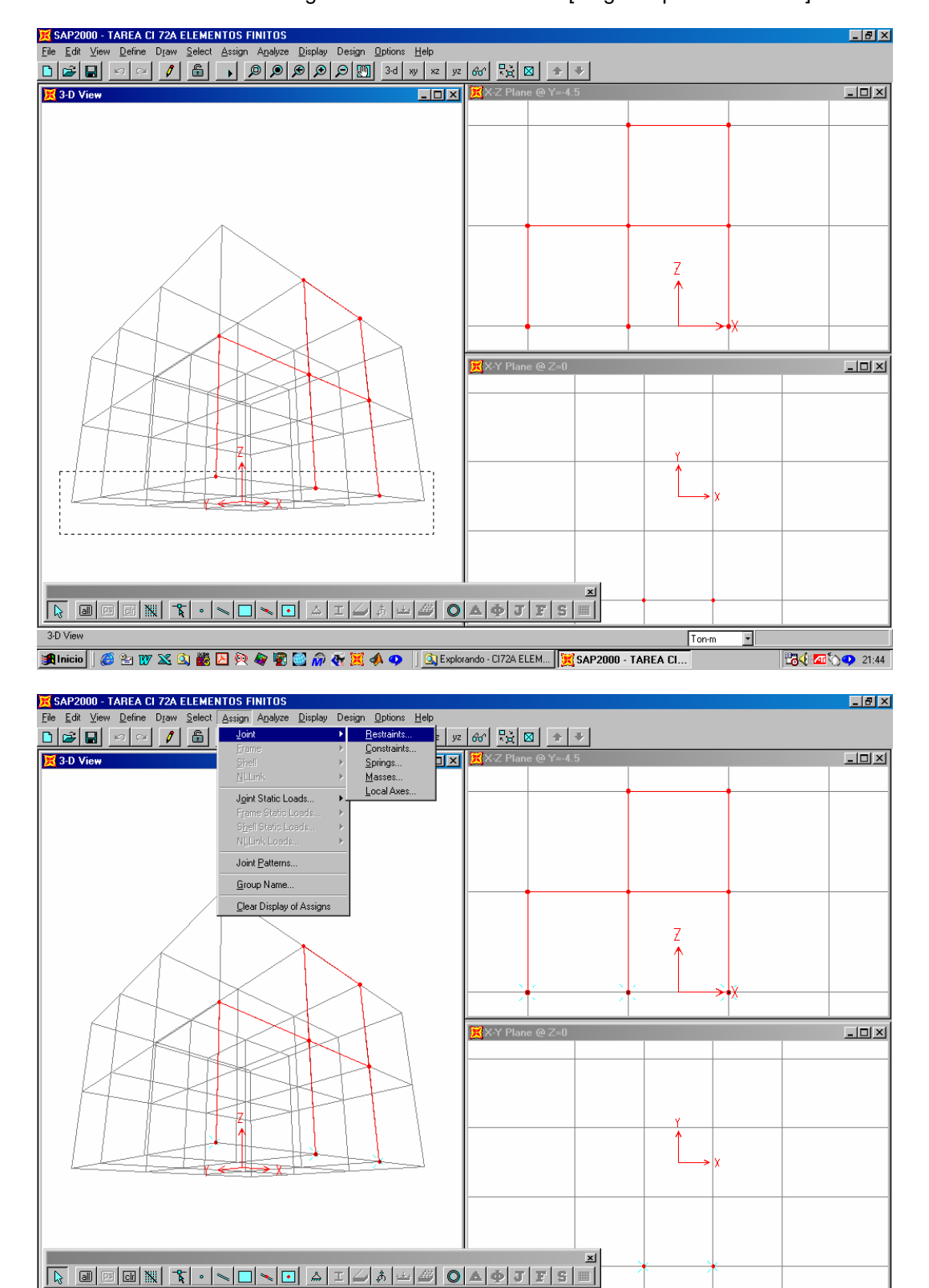

🏨 Inicio 📔 🌮 💯 🖄 🗿 🙋 褬 🏶 🖉 🎲 🅀 👯 📣 🧔 🖓 🔆 🙀 📣 🗢 🕴 🐧 👰 🖓 🖓 🐉 🕺 🍕 🖉 🖓 🙀 🕺 🖉

Ton-m 🔹

3 Joints selected

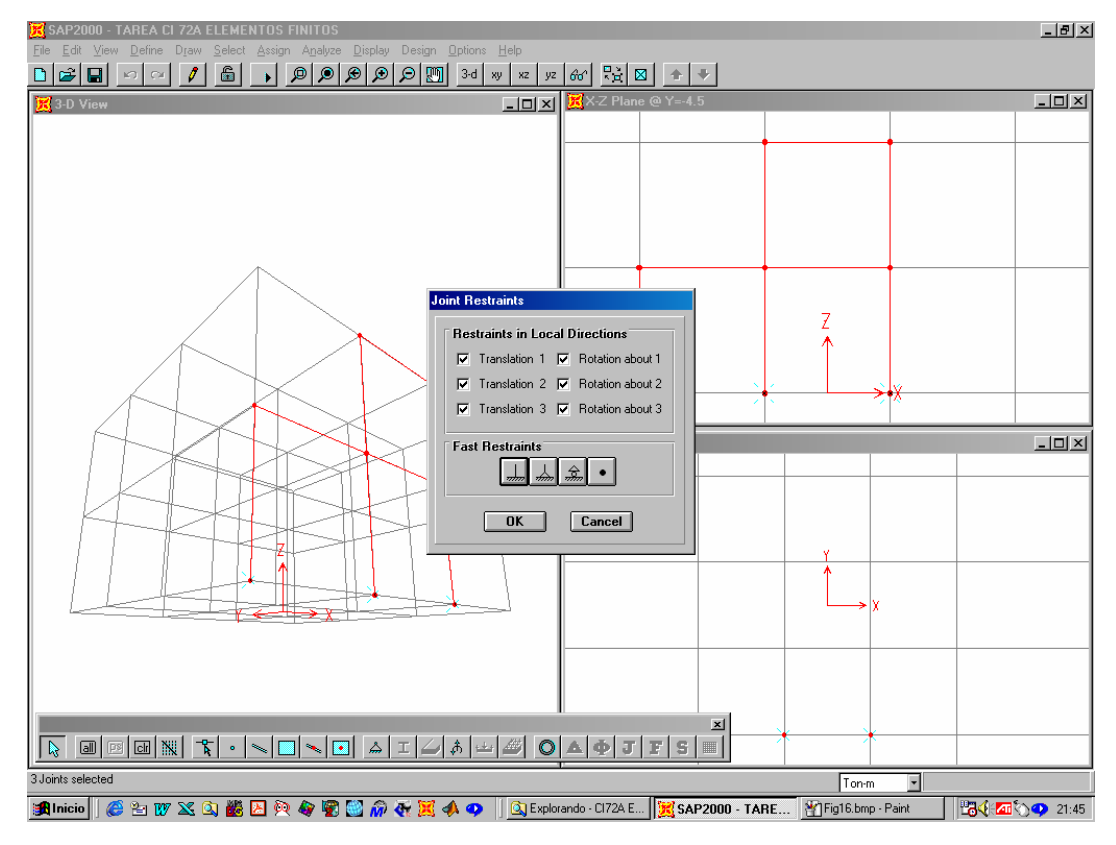

9.2 Para cada piso, definir diafragmas rígidos [seleccionar todos los nodos del piso] Assign -> Joint-> Constrains -> Add diaphragm

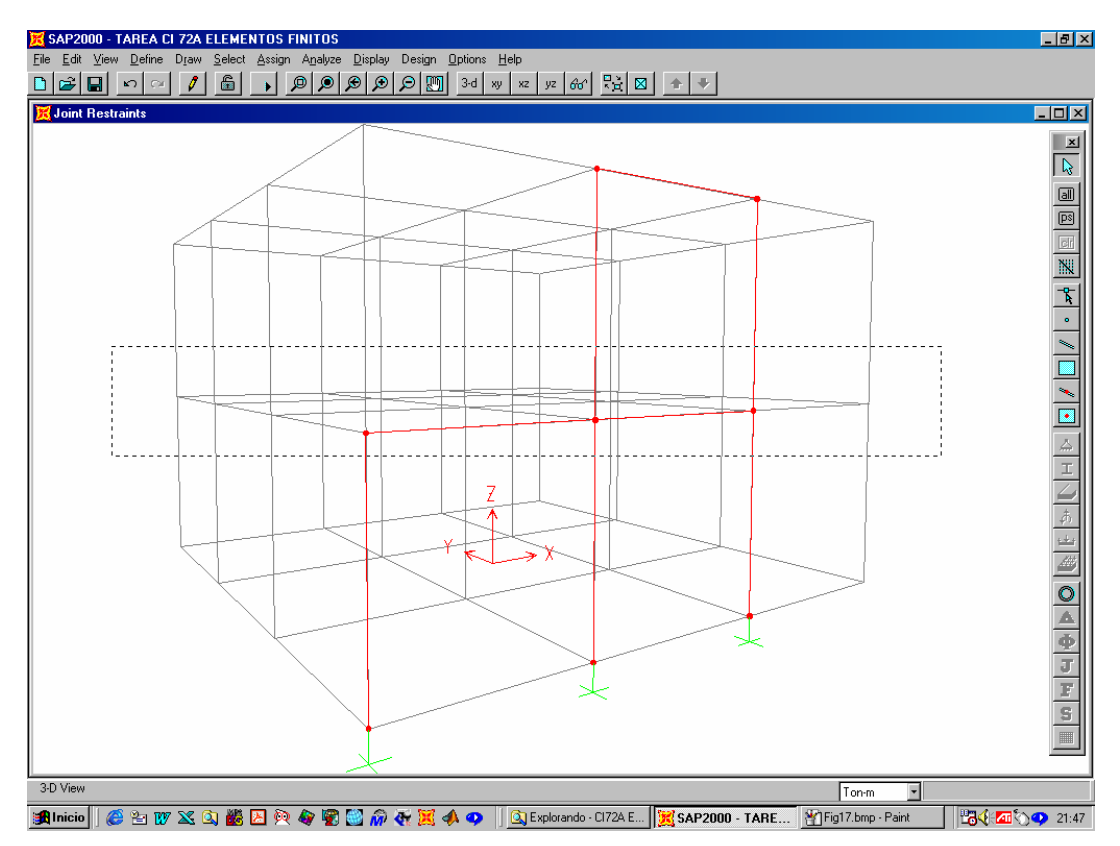

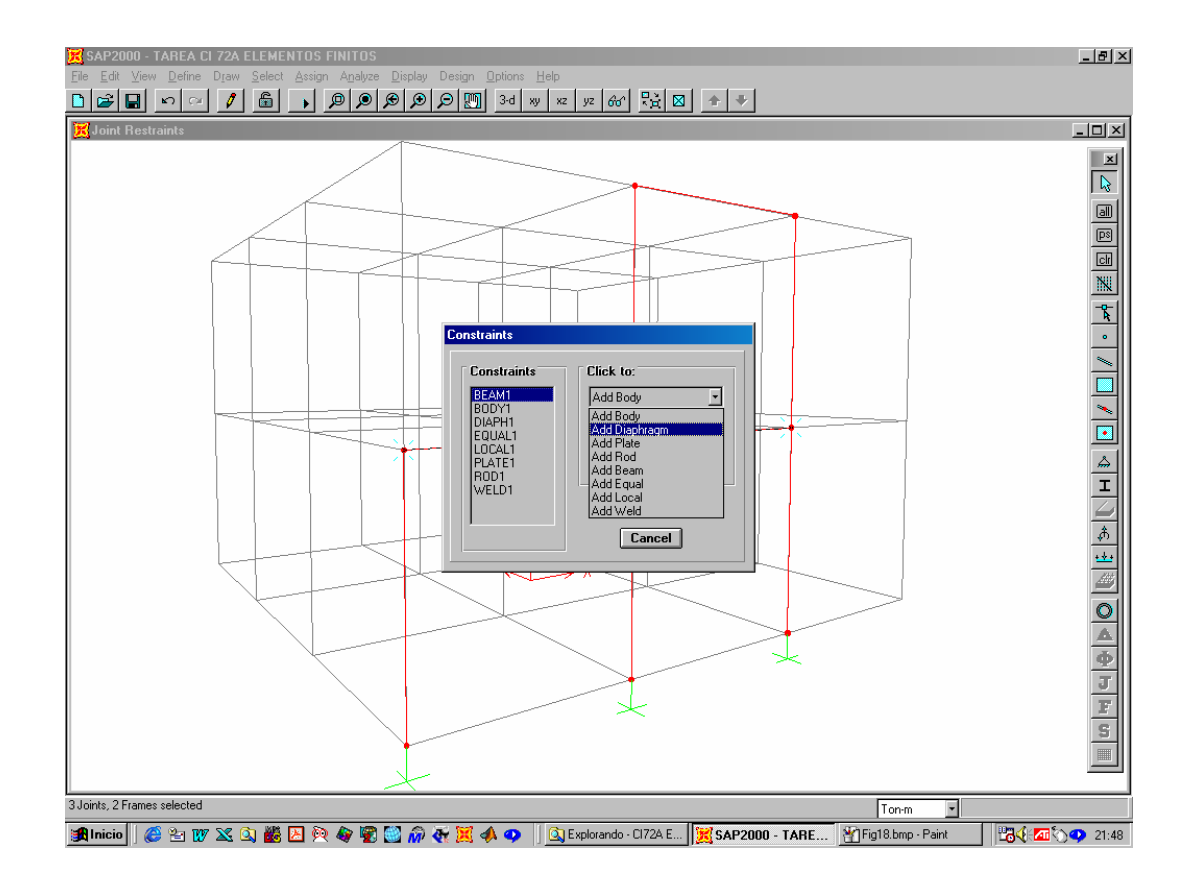

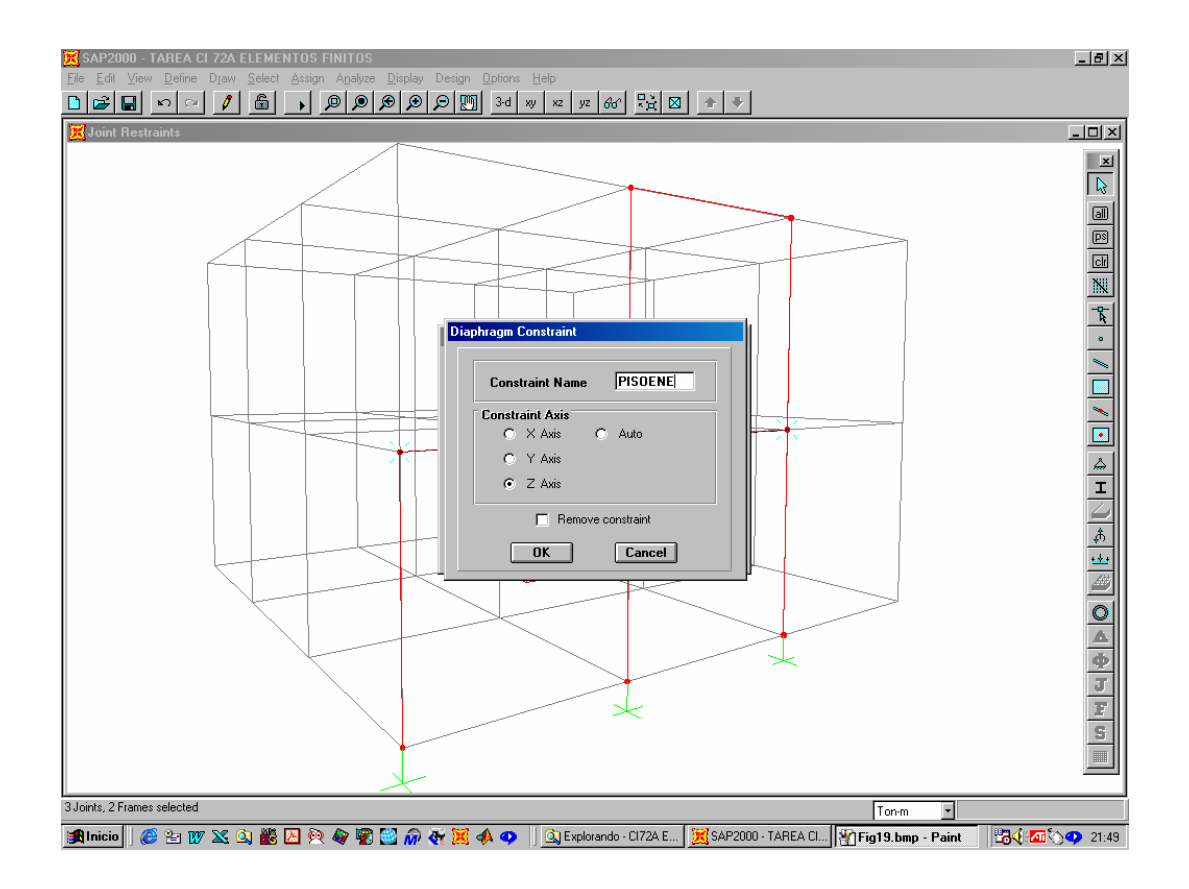

## 10 DEFINICIÓN ESPECTRO DE DISEÑO

Define -> Response Spectrum Functions -> Add function from file

[importar desde excel espectro de diseño previamente discretizado]

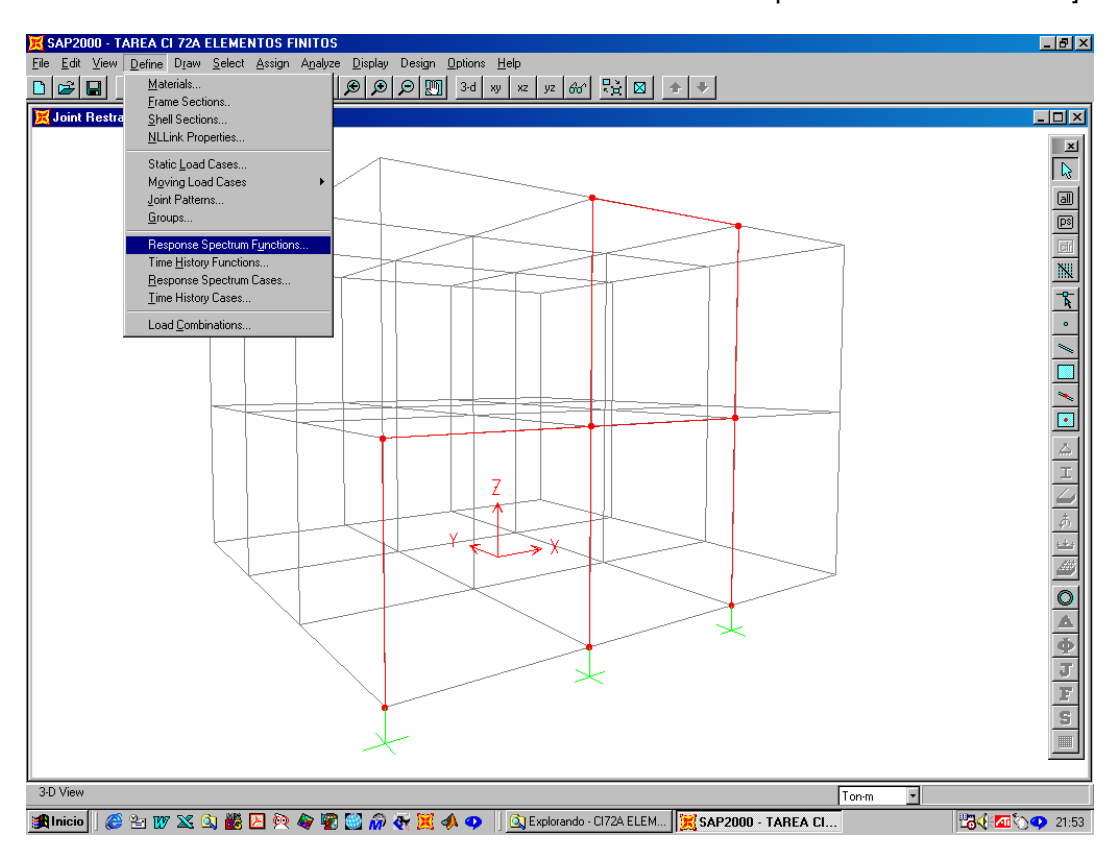

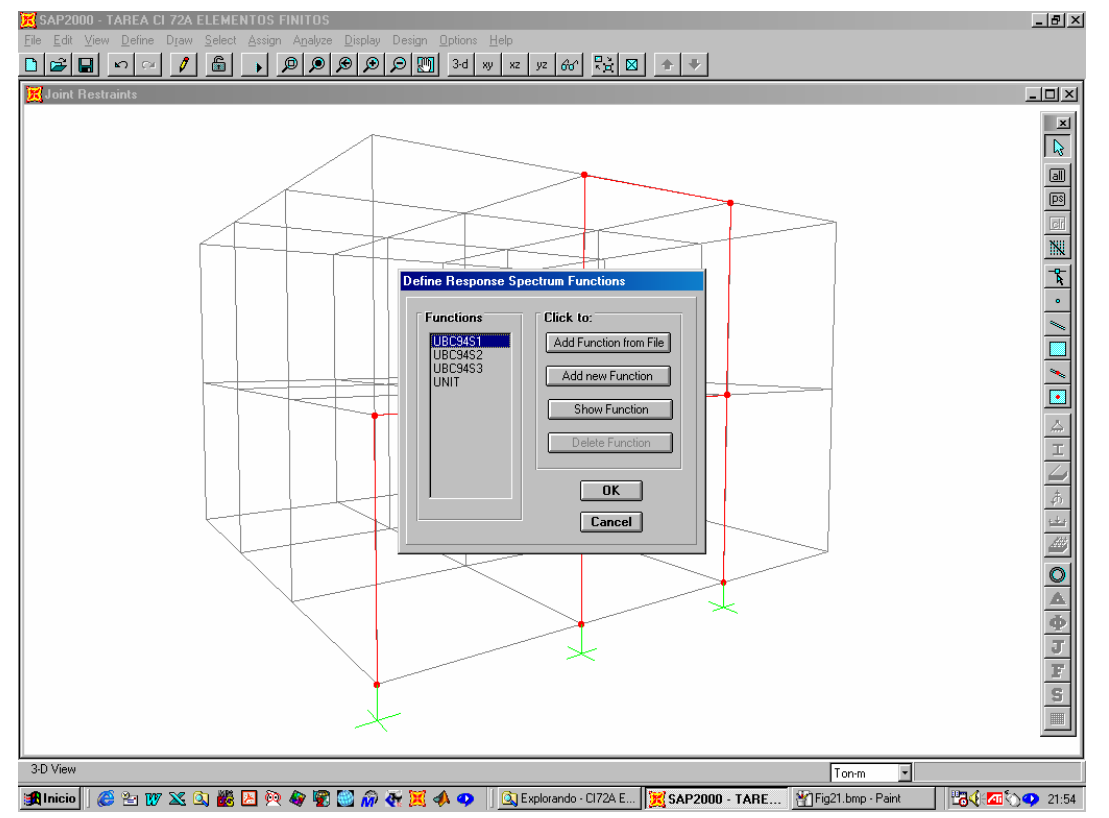

## 11 DEFINICIÓN DE GRADOS DE LIBERTAD DE ANÁLISIS

- Analyze -> Set options
- -> Fast DOFs Space Frame -> Dynamic Analysis -> Set Dynamic Parameters Number of modes 3x5=15 Type of Analysis Eigenvectors

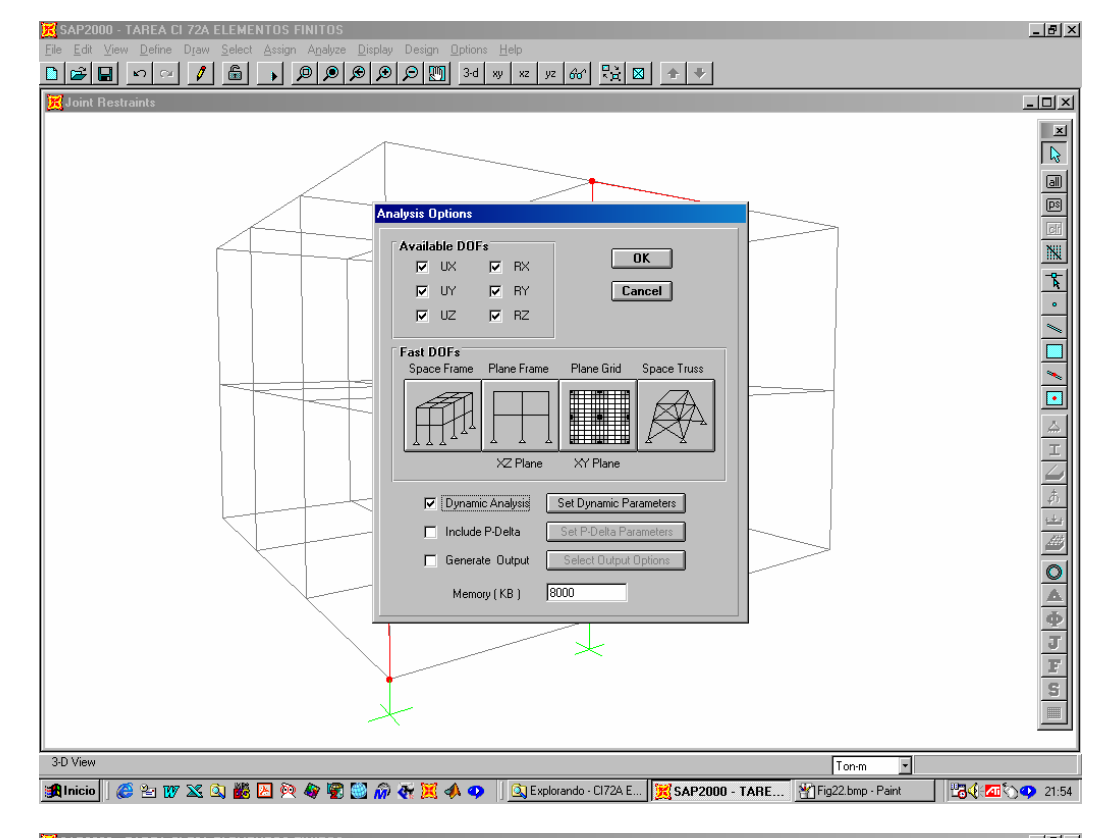

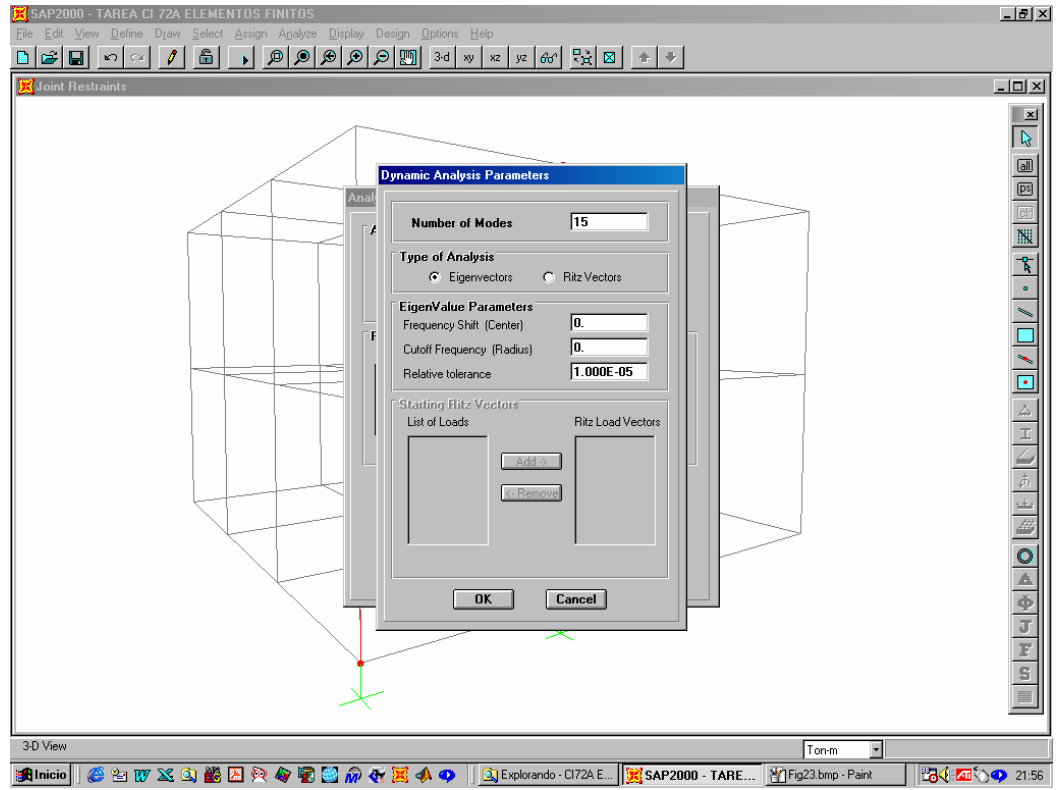

## **12 EJECUTAR EL PROGRAMA**

Analyze -> Run

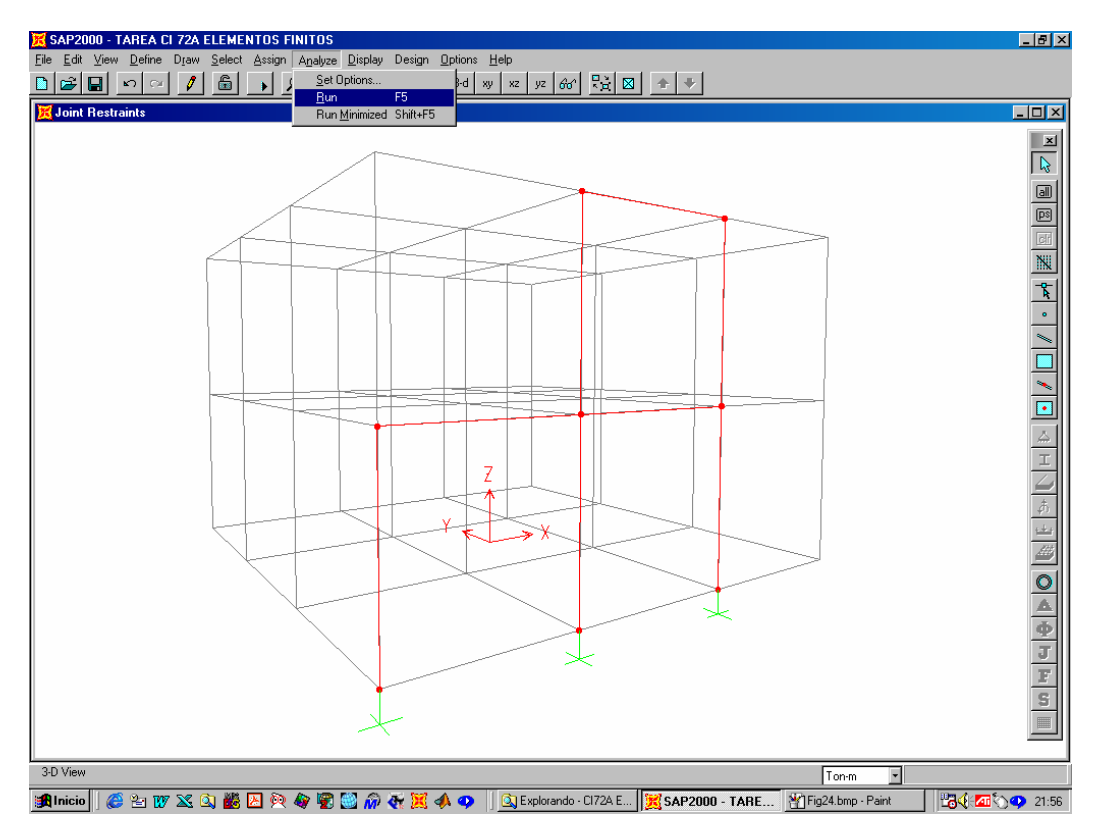

## **13 GUARDAR**

Save

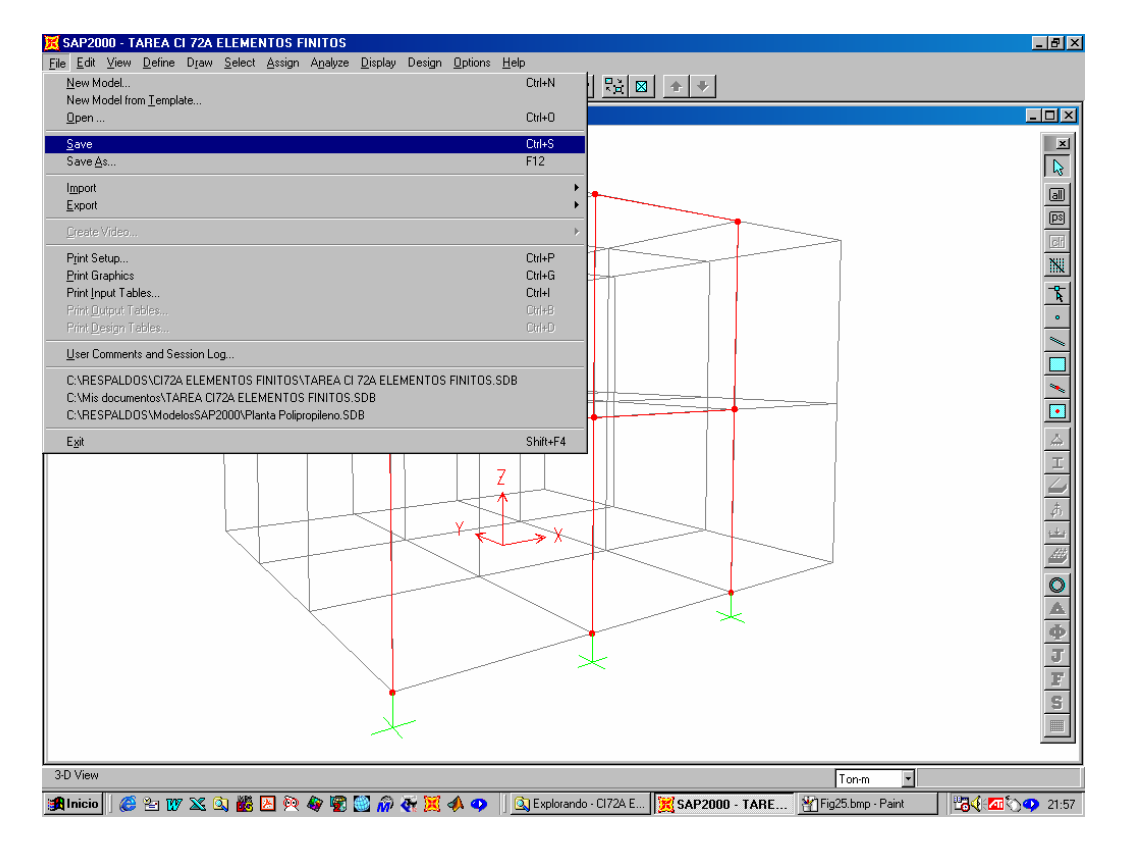

## 14 OTROS EJEMPLOS

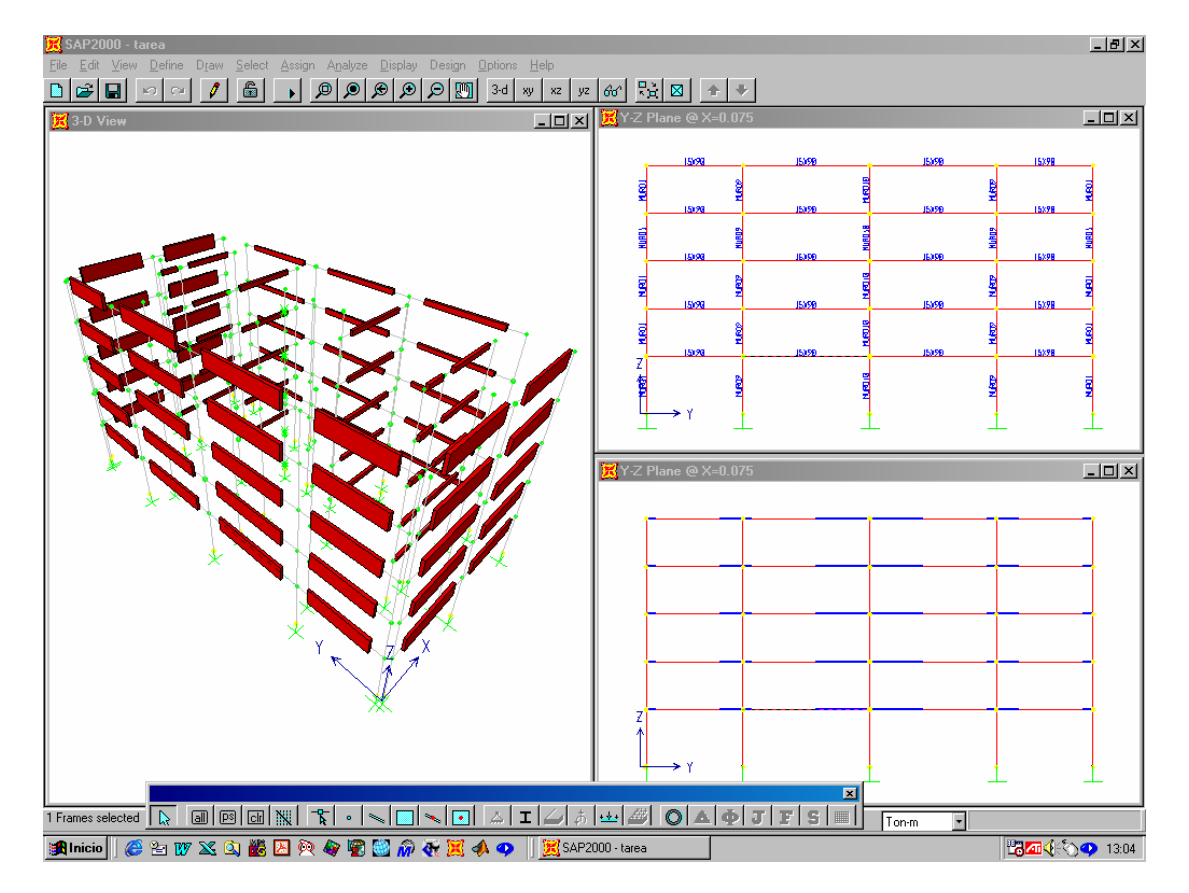

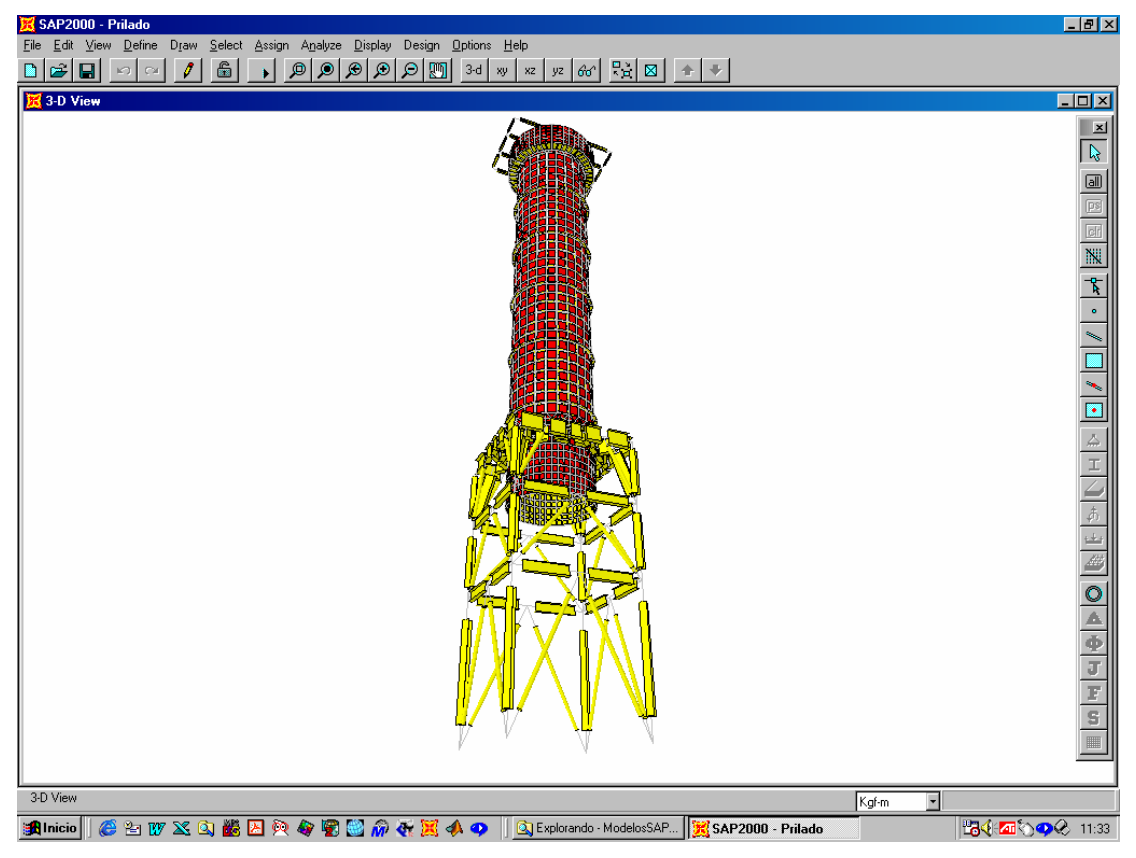

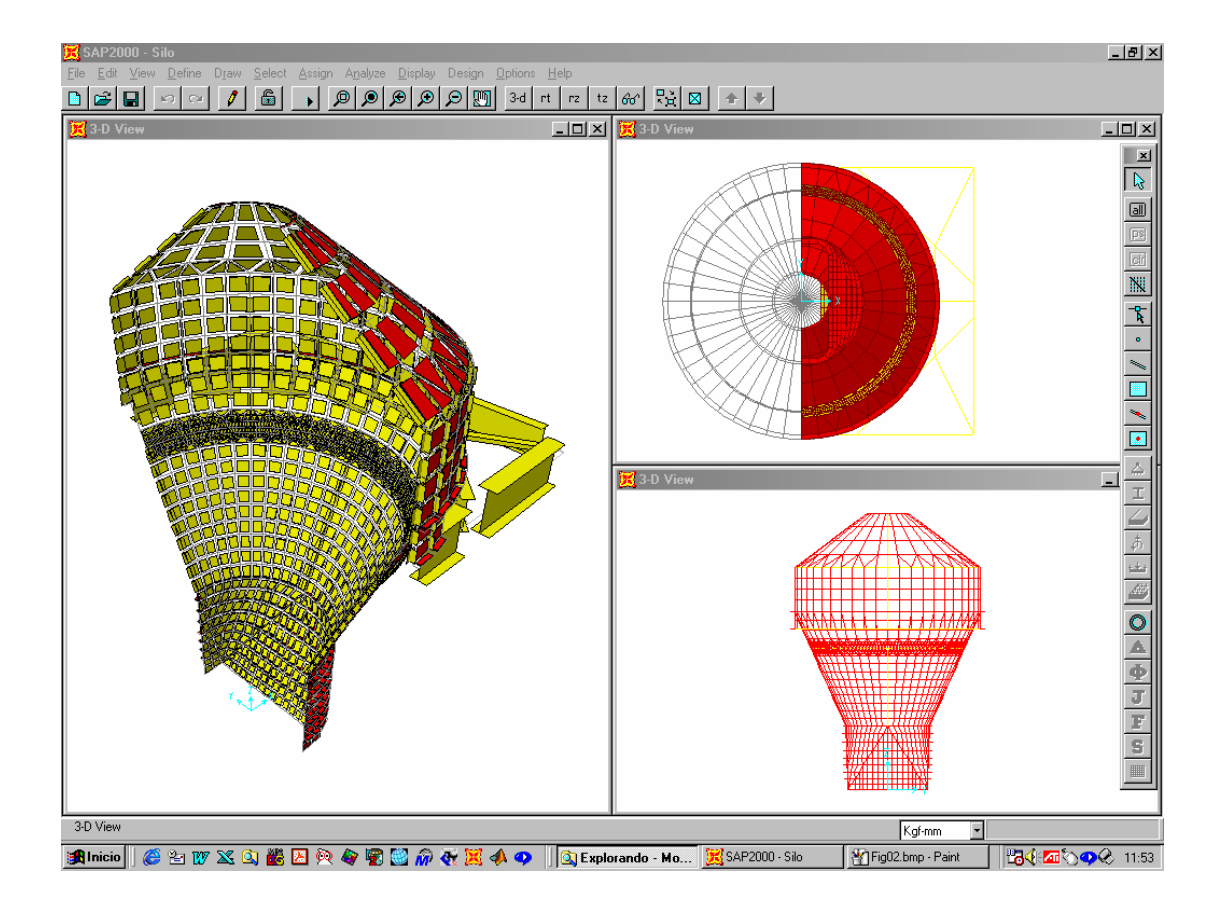

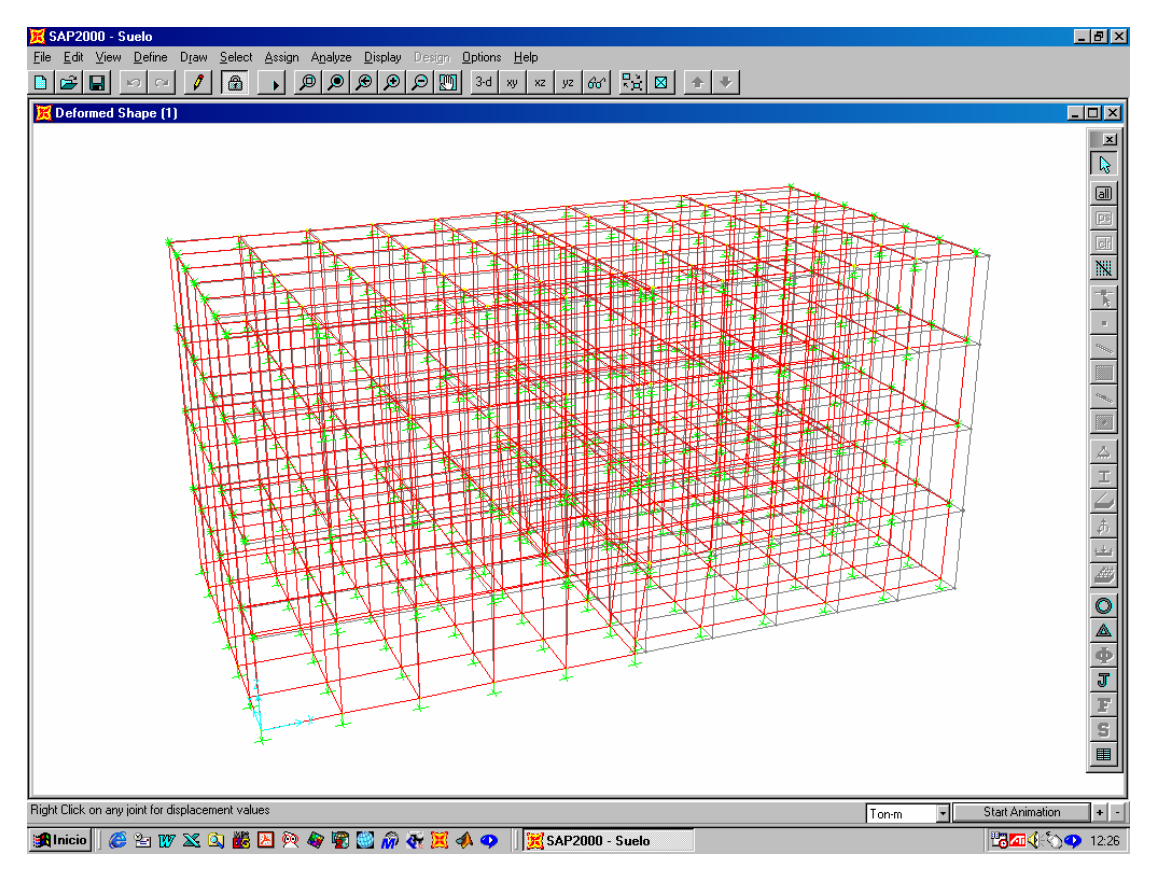

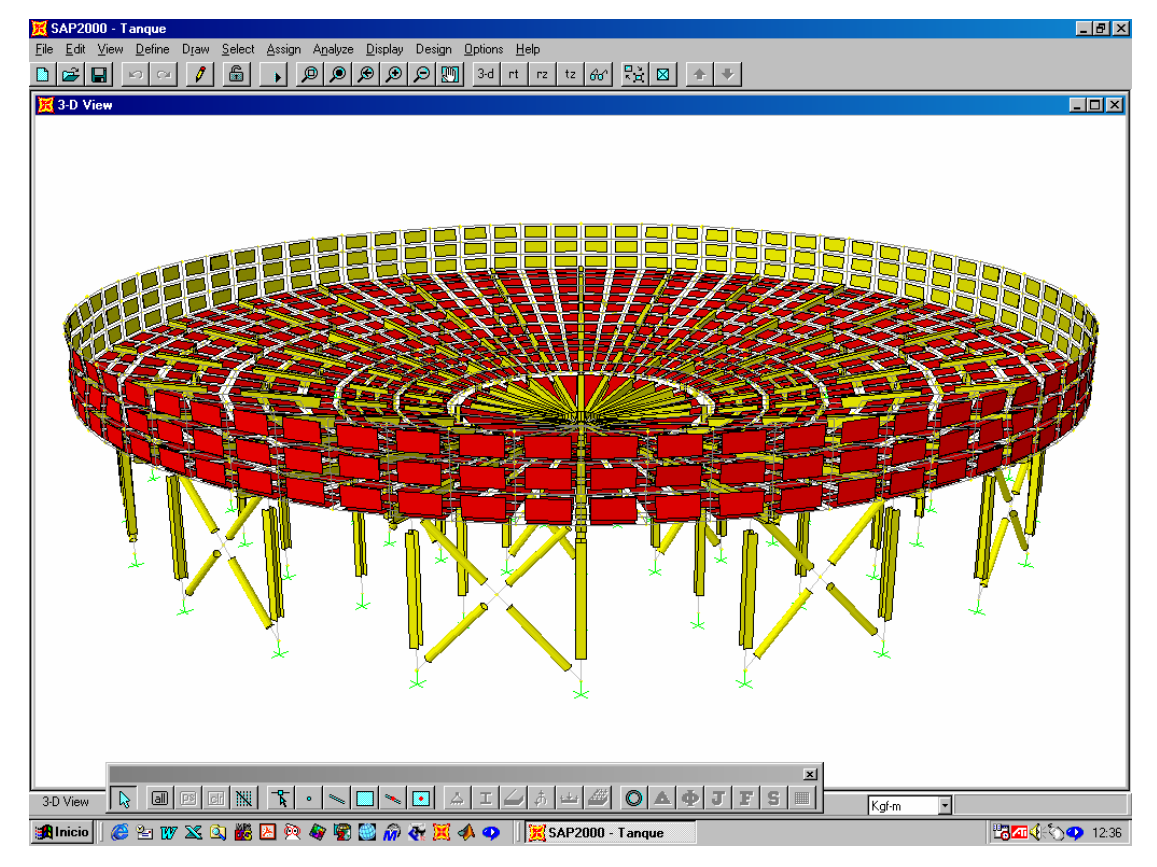

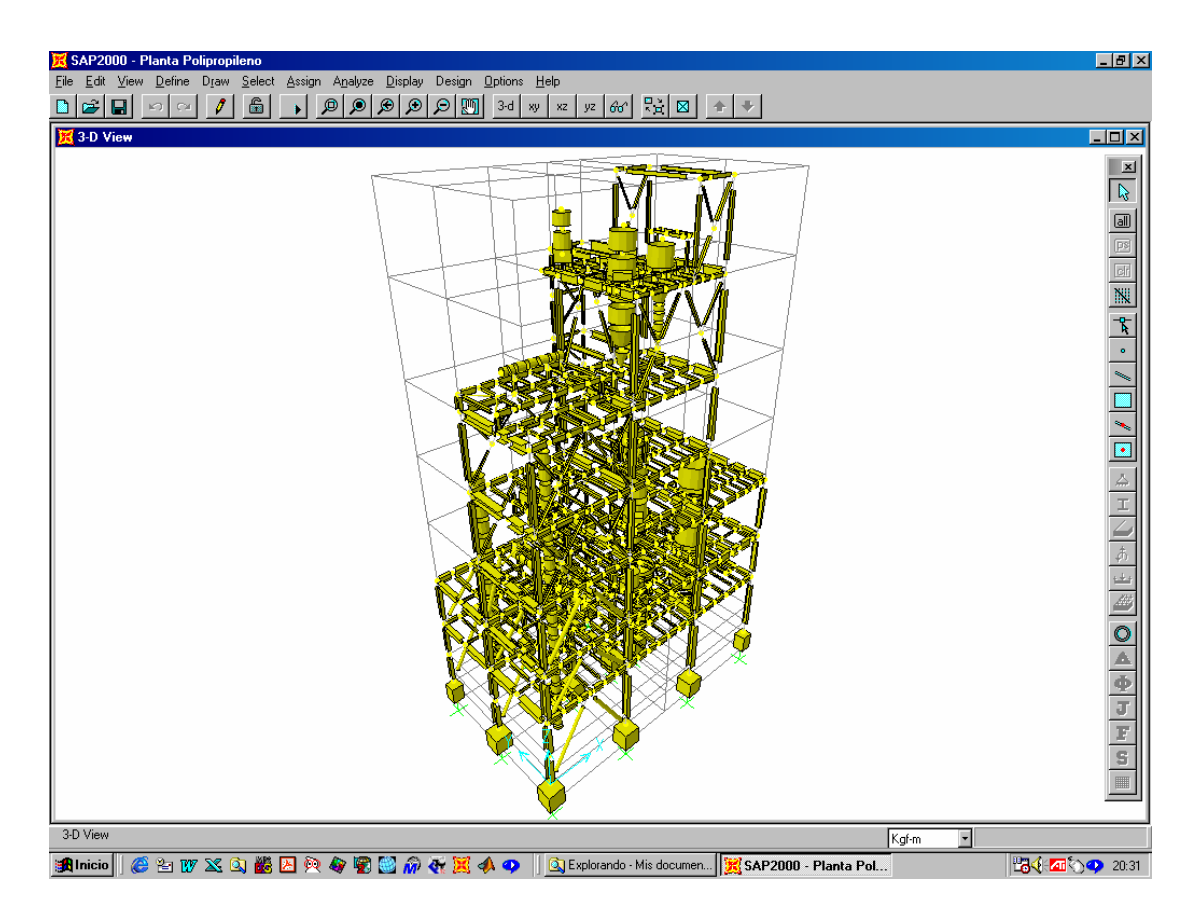